## • Sistema da FURG, para estudantes

O "Sistema da FURG", para estudantes, é uma ferramenta digital da Universidade utilizada, principalmente, para divulgação de notas e solicitação de matrícula nas disciplinas ofertadas pelos cursos da instituição.

Além de acessar nota/frequência e, durante o período indicado, solicitar matrícula on-line, o sistema também disponibiliza outras funções, como: solicitar carteira do DCE (Diretório Central dos Estudantes), mudar senha, criar email, ver mini-histórico, etc.

É importante salientar que as solicitações de matrícula, via sistema, variam de acordo com as disciplinas e com a organização das mesmas pelas coordenações de seus respectivos cursos. O aluno deve informar-se *sempre* e antecipadamente sobre a oferta de vagas com o seu curso para evitar possíveis transtornos e até a perda da vaga na disciplina desejada.

Veja a seguir como acessar e utilizar o sistema da FURG:

1) Entre no site <u>http://www.furg.br/</u>.

**2)** Selecione a opção estudante, que está abaixo do título "Serviços", no lado esquerdo do site. Apareceram algumas novas opções, selecione, então, a opção *Notas*.

3) Uma nova guia se abrirá. O site do sistema aparecerá e solicitará Usuário e Senha. Link: <u>https://www.sistemas.furg.br/casca/aplicacoes/login/index.php</u>.
\*Procure usar o navegador Google Chrome ou Firefox para facilitar o acesso.

**4)** Coloque seu número de matrícula, sua senha e o código solicitado. Caso seja seu primeiro acesso, coloque no lugar da senha seu CPF (sem ponto ou traço) ou sua data de nascimento (sem barras) se ainda não possuir CPF.

**5)** Se alguns dos dados estiver errado, o site zerará as informações e na parte superior surgirá o aviso "Erro", com a informação de qual dado foi incorretamente informado. Caso não se lembre de sua senha, clique em "Esqueci minha senha", na parte central do site perto do botão Acessar. Uma nova senha irá para o email que foi cadastrado em seu primeiro acesso.

6) Dentro do sistema você pode ver em quais disciplinas está matriculado, solicitar comprovante de matrícula, ver suas notas, frequência e também resultado final após o término do período da disciplina, entre outros, na opção Acadêmico : Aluno - Informações Acadêmicas

**7)** A opção SAVD (Avaliação Docente pelo Discente) permite que os discentes da universidade avaliem seus professores no período indicado.

**8)** A opção "Solicitação de Matrícula" é a última e os alunos devem acessá-la no período de rematrículas, que sempre é divulgado no site da universidade. Após solicitar a matrícula, o aluno deve conferir, na opção Resultado Final, em quais disciplinas foi, de fato, matriculado. Caso ocorra algum erro, o aluno deve procurar a coordenação de seu curso durante o período de acertos, para acertar qualquer problema.

**9)** Para Atualizar/alterar dados e/ ou senhas, tanto do sistema, como do email da FURG, deve-se ir em *"Painel de Controle"*, no lado direito do site.